This is an interface between CBMS and the Colorado Child Care Assistance Program (CCCAP). This Child Care Automated Tracking System (CHATS) interface sends referrals for Colorado Works (CW) clients to CCCAP directly from CBMS. This page is available for Workforce Development (WD) workers and CW eligibility workers.

(The CCCAP Referral page is located in the Employment Service Module.

| 0                                       |                                                                    |                                                                                                    |                                                                                                    |                                                                                                    |                                                                                                    |                                                                                                    | 💼 🎫 🕥 ★ 🗉                                                                                                    | ? ୯ ୧                                                                                                    | 🔊 苗 🖷                                                                                                    | • 🗩 🕻                                                                                                    |
|-----------------------------------------|--------------------------------------------------------------------|----------------------------------------------------------------------------------------------------|----------------------------------------------------------------------------------------------------|----------------------------------------------------------------------------------------------------|----------------------------------------------------------------------------------------------------|----------------------------------------------------------------------------------------------------|----------------------------------------------------------------------------------------------------|----------------------------------------------------------------------------------------------------|----------------------------------------------------------------------------------------------------|----------------------------------------------------------------------------------------------------|
| Colorado Works (AP)<br>RRR: 03/2022 - G | ) Difference (AP)<br>RRR: 04/2022 - G                              |                                                                                                    |                                                                                                    |                                                                                                    |                                                                                                    |                                                                                                    |                                                                                                    |                                                                                                    |                                                                                                    | Save                                                                                                    |
| Work Program Eligibility                | Plan Customer Profile                                              | Supportive Payments We                                                                                                    | orkforce Assessment                                                                                                    | Search Supportive Services                                                                                                    | Re-Engagement                                                                                                    | Attendance                                                                                                    | Work Program Appointment                                                                                                    | CCCAP Referral                                                                                                    | More                                                                                                    |                                                                                                    |
|                                         | Effective End Date                                                 |                                                                                                    | Child Care Needed                                                                                                    |                                                                                                    | + Ø                                                                                                    |                                                                                                    |                                                                                                    |                                                                                                    |                                                                                                    |                                                                                                    |
|                                         |                                                                    |                                                                                                    |                                                                                                    |                                                                                                    |                                                                                                    |                                                                                                    |                                                                                                    |                                                                                                    |                                                                                                    |                                                                                                    |
|                                         |                                                                    |                                                                                                    |                                                                                                    |                                                                                                    | Print CCCAP                                                                                                    |                                                                                                    |                                                                                                    |                                                                                                    |                                                                                                    |                                                                                                    |
|                                         | Colorado Works (AP<br>RRR: 03/2022 - G<br>Work Program Eligibility | Colorado Works (AP)<br>RRR: 03/2022-6 0 RRR: 04/2022-6<br>Work Program Eligibility Plan Customer Profile<br>Effective End Date | Colorado Works (AP)  Food Assistance (AP) RRR: 03/2022 - G Work Program Eligibility Plan Customer Profile Supportive Payments W Effective End Date | Colorado Works (AP)         Food Assistance (AP)           RRR: 03/2022 - G         FRR: 04/2022 - G           Work Program Eligibility         Pla         Customer Profile         Supportive Payments         Workforce Assessment           Effective End Date         Child Care Needed         Child Care Needed         Child Care Needed | Image: Colorado Works (AP)         Image: Colorado Works (AP)         Image: Colorado Works (AP) <td< td=""><td>Image: Colorado Works (AP)       Image: Colorado Works (AP)       <td< td=""><td>Image: Colorado Works (AP)       Image: Colorado Works (AP)       <td< td=""><td>Image: Colorado Works (AP)       Image: Colorado Works (AP)       <t< td=""><td>Colorado Works (AP)             S             RRF. 03/2022 - G                Colorado Works (AP)             RRF. 03/2022 - G               Colorado Works (AP)             RRF. 03/2022 - G               Colorado Works (AP)             RRF. 03/2022 - G               Colorado Works (AP)             RRF. 03/2022 - G               Colorado Works (AP)             RRF. 03/2022 - G               Mork Program Eligibility               Plan             Customer Profile               Supportive Payments             Workforce Assessment               Search Supportive Service               Re-Engagement               Attendance               CCCAP Referral                 Ffrective End Date               Child Care Needed               Point CCCCAP               Print CCCCAP               Print CCCCAP               Print CCCCAP</td><td>Image: Colorado Works (AP)       Image: Colorado Works (AP)       <t< td=""></t<></td></t<></td></td<></td></td<></td></td<> | Image: Colorado Works (AP)       Image: Colorado Works (AP)       Image: Colorado Works (AP) <td< td=""><td>Image: Colorado Works (AP)       Image: Colorado Works (AP)       <td< td=""><td>Image: Colorado Works (AP)       Image: Colorado Works (AP)       <t< td=""><td>Colorado Works (AP)             S             RRF. 03/2022 - G                Colorado Works (AP)             RRF. 03/2022 - G               Colorado Works (AP)             RRF. 03/2022 - G               Colorado Works (AP)             RRF. 03/2022 - G               Colorado Works (AP)             RRF. 03/2022 - G               Colorado Works (AP)             RRF. 03/2022 - G               Mork Program Eligibility               Plan             Customer Profile               Supportive Payments             Workforce Assessment               Search Supportive Service               Re-Engagement               Attendance               CCCAP Referral                 Ffrective End Date               Child Care Needed               Point CCCCAP               Print CCCCAP               Print CCCCAP               Print CCCCAP</td><td>Image: Colorado Works (AP)       Image: Colorado Works (AP)       <t< td=""></t<></td></t<></td></td<></td></td<> | Image: Colorado Works (AP)       Image: Colorado Works (AP)       Image: Colorado Works (AP) <td< td=""><td>Image: Colorado Works (AP)       Image: Colorado Works (AP)       <t< td=""><td>Colorado Works (AP)             S             RRF. 03/2022 - G                Colorado Works (AP)             RRF. 03/2022 - G               Colorado Works (AP)             RRF. 03/2022 - G               Colorado Works (AP)             RRF. 03/2022 - G               Colorado Works (AP)             RRF. 03/2022 - G               Colorado Works (AP)             RRF. 03/2022 - G               Mork Program Eligibility               Plan             Customer Profile               Supportive Payments             Workforce Assessment               Search Supportive Service               Re-Engagement               Attendance               CCCAP Referral                 Ffrective End Date               Child Care Needed               Point CCCCAP               Print CCCCAP               Print CCCCAP               Print CCCCAP</td><td>Image: Colorado Works (AP)       Image: Colorado Works (AP)       <t< td=""></t<></td></t<></td></td<> | Image: Colorado Works (AP)       Image: Colorado Works (AP)       Image: Colorado Works (AP) <t< td=""><td>Colorado Works (AP)             S             RRF. 03/2022 - G                Colorado Works (AP)             RRF. 03/2022 - G               Colorado Works (AP)             RRF. 03/2022 - G               Colorado Works (AP)             RRF. 03/2022 - G               Colorado Works (AP)             RRF. 03/2022 - G               Colorado Works (AP)             RRF. 03/2022 - G               Mork Program Eligibility               Plan             Customer Profile               Supportive Payments             Workforce Assessment               Search Supportive Service               Re-Engagement               Attendance               CCCAP Referral                 Ffrective End Date               Child Care Needed               Point CCCCAP               Print CCCCAP               Print CCCCAP               Print CCCCAP</td><td>Image: Colorado Works (AP)       Image: Colorado Works (AP)       <t< td=""></t<></td></t<> | Colorado Works (AP)             S             RRF. 03/2022 - G                Colorado Works (AP)             RRF. 03/2022 - G               Colorado Works (AP)             RRF. 03/2022 - G               Colorado Works (AP)             RRF. 03/2022 - G               Colorado Works (AP)             RRF. 03/2022 - G               Colorado Works (AP)             RRF. 03/2022 - G               Mork Program Eligibility               Plan             Customer Profile               Supportive Payments             Workforce Assessment               Search Supportive Service               Re-Engagement               Attendance               CCCAP Referral                 Ffrective End Date               Child Care Needed               Point CCCCAP               Print CCCCAP               Print CCCCAP               Print CCCCAP | Image: Colorado Works (AP)       Image: Colorado Works (AP)       Image: Colorado Works (AP) <t< td=""></t<> |

When the "+" icon is selected, the **CCCAP Referral window** will appear with these fields:

- 1. Child Care Needed Yes (Y) or No (N)
- Effective Begin Date Date of application, date of change (on-going case), or first day of new certification (RRR)
- 3. Effective End Date System-populated when Effective Begin Date is updated
- 4. Primary Caretaker Drop-down will be active when Child Care Needed = Y
- 5. Available Child/Referred Child Select all children that will need care by selecting each name in the left column and moving them to right column. A new record for each child does not need to be created here. A CBMS user can update the page if child care is no longer needed for a child or if a new child is added to the home and needs care.
- 6. Notes for Updates A CBMS user can note changes to the CCCAP Referral screen. This field will be prompted for any change to Child Care Referral related list.

| CCCAP Referral                                                                                                    | ?C ∎ ×             |
|----------------------------------------------------------------------------------------------------|--------------------|
| Detail     * Child Care Needed     • Yes     * Primary Caretaker     * Available Child / Referred Child     5     • Notes for undates | ٩                  |
| <b>6</b>                                                                                                    |                    |
| Canc                                                                                                    | el Save & New Save |

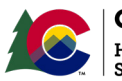

#### COLORADO Health Care & Economic Security Staff Development Center

### **Continue to page 2**

### The **CCCAP Referral page** will include these types of system referrals:

| Referral Type                           | Trigger Type<br>(System/Manual) | Details                                                                                                    |
|-----------------------------------------|---------------------------------|----------------------------------------------------------------------------------------------------|
| New/Initial                             | Either                          | This referral can be trigged automatically in the nightly batch or a user can request it.                                                                                                    |
| Change                                  | Either                          | <ul> <li>There are four conditions that trigger CBMS to send this referral to CHATS when Child Care Needed is "Y" and CW program is active (approved or pending) for the case.</li> <li><b>1. Inter-County Transfer Change</b></li> <li><b>2. Net Earned Income Change</b> - A decrease in the CW household's net income for the latest eligibility month.</li> <li><b>3. Contact Information Change</b> - Adding/ deleting/updating a mailing address, email address, or phone number.</li> <li><b>4. Child Care Schedule Change</b></li> </ul> |
| Transition<br>(Transitional Child Care) | Either                          | This referral will be triggered when CW<br>closes. The referral is sent the first day of the<br>month after the month of the closure.<br>For example, a CW case is closed as of<br>4/30/2021. The referral will be sent to CHATS<br>on 6/1/2021.<br>This allows time for a rescind or reopen in<br>the month after closure.                                                                                                    |
| CCCAP Withdraw                          | Manual                          | This referral is manually triggered. It is used<br>when the client requests to withdraw from<br>child care.                                                                                                    |
| CCCAP Renewal                           | Manual                          | This referral is manually triggered. Users select this referral when CCCAP requests a renewal of child care authorization.                                                                                                    |

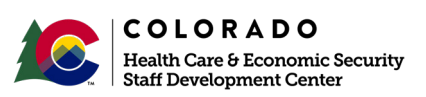

#### **Continue to page 3**

- 1. The **Child Care Referral related list** *must* be completed by the CBMS user. If this is not completed, no referral is sent to CCCAP.
- 2. The **Referral button** is used for manual referrals and is only enabled *after* the Child Care Referral related list is completed. It is not required and CBMS users are encouraged to allow the system to complete the referral process. The Referral button should only be used for the following types of referrals:
  - A. **Closure** A client/family has requested to withdraw from childcare or no longer needs childcare.
  - B. **Renewal** CCCAP has requested a renewal of childcare or case manager becomes aware a renewal is due.
  - C. **Change** This should only be used if a client currently has an active CCCAP case and the user is entering data on the CCCAP Referral page for the first time. Users need to select the "Change" type of referral to override the system trigger. If "Change" is not selected, the referral will go to CHATS as a New/Initial referral.

In all other circumstances, users should rely on CBMS to identify the correct referral type.

3. The **Print CCCAP button** will enable a CBMS user to provide the client a copy of the referral details.

|                            |                                   |                    |           |             |                        | $\sim$                   |           | _ |
|----------------------------|-----------------------------------|--------------------|-----------|-------------|------------------------|--------------------------|-----------|---|
| Effective Begin Date       | Effective End Date                | Child Care Ne      | eded      | + Ø         | ∧ Child Care Referral  | (1)                      | Θ         |   |
| 01/17/2022                 |                                   | Yes                |           | • /         | CCCAP Referral History | , 💛                      | Θ         |   |
| 01/03/2022                 |                                   | Yes                |           | 0 /         |                        |                          |           |   |
|                            |                                   |                    |           |             |                        |                          | _         |   |
|                            |                                   |                    |           |             |                        |                          | - 1       |   |
| Detail                     |                                   |                    |           | •           |                        |                          |           |   |
| *Child Care Needed         | *Effective Begin Date             | Effective End Date |           |             |                        |                          |           |   |
| Yes     No                 | 01/17/2022                        |                    | ö         |             |                        |                          |           |   |
| *Primary Caretaker         | *Available Child / Referred Child |                    |           |             |                        |                          |           |   |
| ×                          |                                   |                    |           |             |                        |                          |           |   |
|                            |                                   |                    | <u> </u>  |             |                        |                          |           |   |
|                            |                                   |                    | w.        |             |                        |                          |           |   |
|                            |                                   |                    |           |             |                        |                          |           |   |
|                            |                                   |                    |           |             |                        |                          |           |   |
|                            |                                   |                    |           |             |                        |                          |           |   |
| Notes for undates          |                                   |                    |           |             |                        |                          |           |   |
| Notes for updates          |                                   |                    |           |             |                        |                          |           |   |
|                            |                                   |                    |           | 11          |                        |                          |           |   |
|                            |                                   |                    |           | Referral    |                        |                          |           |   |
|                            |                                   |                    | (2)       |             |                        |                          |           |   |
|                            |                                   |                    | <u> </u>  |             |                        |                          |           |   |
|                            |                                   |                    |           | Print CCCAP | 3                      |                          |           |   |
|                            |                                   | Cor                | ntinue to | page 4      | $\smile$               |                          |           |   |
| COLORADO                   |                                   |                    | Dama 0    |             | ,                      | Version <sup>.</sup> 2.0 |           |   |
| Health Care & Economic Sec | curity                            |                    | Page 3    |             |                        | Release Date:            | April 202 | 2 |

Staff Development Center

When Child Care Referral window is open:

- 1. The **Child Name field** must be completed. All other fields are optional. Workers are encouraged to complete as much as they are able.
- 2. In the optional **Care Needed section**, enter the number of hours for each day the child needs care and if those hours are evening and/or overnight.

| ¢  | Child Care Referral                                                |                                               |                                  |                         | ?       | C' | 0   | × |
|----|--------------------------------------------------------------------|-----------------------------------------------|----------------------------------|-------------------------|---------|----|-----|---|
|    | Detail                                                             |                                               |                                  |                         |         | Ð  |     | Â |
|    | Care Start Date                                                    | Care End Date                                 | Change in Provider               |                         |         |    |     |   |
| (1 | *Child Name                                                        | Provider Name                                 | Provider ID Number               | Date with last provider |         | ÷  |     |   |
| Ċ  | School Age Care Needs Select School Age Care Needs School District | FT Non-School days/Summer?<br>Yes No<br>Grade | Disabled and needs special care? |                         |         |    |     | ļ |
| 2  | Care Needed<br>Monday                                              | Evening                                       | Overnight                        |                         |         |    |     |   |
|    | Tuesday                                                            | Evening                                       | Overnight                        |                         |         |    |     | I |
|    | Wednesday                                                          | Evening                                       | Overnight                        |                         |         |    |     | I |
|    | Thursday                                                           | Evening                                       | Overnight                        |                         |         |    |     | ł |
|    | Friday                                                             | Evening                                       | Overnight                        |                         |         |    |     | I |
|    | Saturday                                                           | Evening                                       | Overnight                        |                         |         |    |     |   |
|    | Sunday                                                             | Evening                                       | Overnight                        |                         |         |    |     |   |
|    |                                                                    |                                               |                                  | Cancel                  | ave & N | ew | Sav |   |

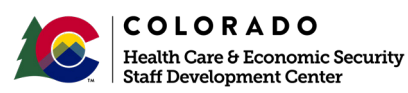

### Continue to page 5

The **CCCAP Referral History realted list** is for reference only. CBMS users can view the details (date, type of referral, etc.) of each referral that has been sent to CHATS.

| Colorado Works (AP)                                |                                        |                                 |                                          | ê ≅ 0                      | * 🖲 🥑 C' Q 🔿 🖶 🖏    |
|----------------------------------------------------|----------------------------------------|---------------------------------|------------------------------------------|----------------------------|---------------------|
| Work Program Summary Work Program Eligibility Plan | n Customer Profile Supportive Payments | Workforce Assessment Search Sup | portive Services Re-Engagement Attendanc | e Work Program Appointment | CCCAP Referral More |
| Effective Begin Date Effe                          | ective End Date                        | Child Care Needed               | + Ø ^ !                                  | Child Care Referral        | 0                   |
| 03/06/2021                                         |                                        | Yes                             | • /                                      | CCCAP Referral History     | 0                   |
| 04/01/2021                                         |                                        | Yes                             | ⊚ / Refe                                 | erral Type Ref             | ferral Date 📀       |
|                                                    |                                        |                                 | Char                                     | nge 03                     | /05/2021            |
|                                                    |                                        |                                 | Char                                     | nge 03                     | /05/2021            |
| Detail                                             |                                        |                                 | •                                        |                            |                     |
| *Child Care Needed *Effective B                    | Begin Date Effective End               | Date                            |                                          |                            |                     |
| 03/06/20                                           | 121                                    | Ē                               |                                          |                            |                     |
| *Primary Caretaker *Available                      | Child / Referred Child                 |                                 |                                          |                            |                     |
| ~                                                  |                                        |                                 |                                          |                            |                     |
|                                                    |                                        |                                 |                                          |                            |                     |
|                                                    | •                                      |                                 |                                          |                            |                     |
|                                                    |                                        |                                 |                                          |                            |                     |
|                                                    |                                        |                                 |                                          |                            |                     |
|                                                    |                                        |                                 |                                          |                            |                     |

| CCAP Referral History |                            |                           | 0 C 🖶 🗙                |
|-----------------------|----------------------------|---------------------------|------------------------|
| Detail                |                            |                           |                        |
| Referral Type         | Referral Sent Date         | Created By                |                        |
| Change                | 05/28/2021                 |                           |                        |
| Begin Date            | Child Care Required        | Referred Child            |                        |
| 08/21/2020            | <ul> <li>Yes No</li> </ul> |                           |                        |
| Case                  | Referral ID                | Manual/Systematic Trigger |                        |
|                       |                            | Systematic                |                        |
| Referral Request Date | Referral Status            |                           |                        |
| 1                     | Pending ~                  |                           |                        |
|                       |                            |                           |                        |
|                       |                            |                           | Cancel Save & New Save |

For more information, click the **Online Help icon** in the upper right corner of the page.

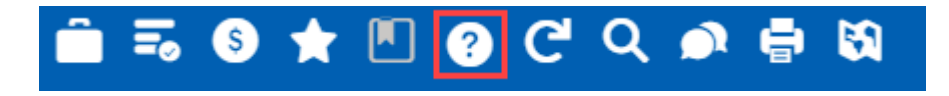

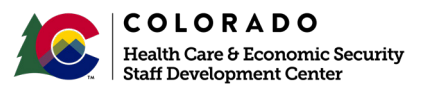